# [Xray] Templates for migrating Tests from Cloud to Server /Server to Cloud

- Template Scope Summary
- Export and import tests: Cloud/Cloud and Cloud/Server
- Export and import tests: Server/Server
- Export and import tests: Server/Cloud
- Related articles

Do you want to export your tests in a template compatible with the one to do the CSV import in the other hosting?

Now you can! You just need to Xray's Document Generator (DocGen).

(i) The templates can be changed to add or remove fields. You just need to adapt it to the information you need to export/import.

# **Template Scope Summary**

All the templates linked in this article only take issues of type "Test" as input source. They rely on the capabilities described in this article (as well as the overall Document Generator ones).

Out of the box, the fields included are

Key Summary Test Type Priority Component Test Repository Folder

Plus the test content details, depending on the type (Action/Data/Result, Gherkin Definition, Unstructured Definition).

In addition, you could leverage Jira mappings to add columns, keep in mind their relevance for reimporting though. Please note it is not possible to export the attachments themselves in this bulk scope.

### Export and import tests: Cloud/Cloud and Cloud/Server

Download this template (for Cloud or Server; exports only manual tests).

Download this template (only Cloud; exports all test types).

Download this template (only Cloud; export all Test Types, Preconditions and Test Sets).

- 1. Upload the template to your instance;
- 2. Go to the Search for Issues page and search for the tests you want to export and do it using bulk export with DocGen;

| All work                                                                                                    | Apps • Share • Export • LIST VIEW = DETAIL VIEW IID ••                                                                                                    |
|----------------------------------------------------------------------------------------------------|----------------------------------------------------------------------------------------------------|
| created >-384 and lisinfyre + Test index by created DSC Cented + 1F Q                                                                                                    | Copen in Google Sheets Copen in Microsoft Excel Copen in Microsoft Excel Copen in Microsoft Exc |
| CM Test 2<br>C MW 2359<br>GM Test 2<br>GM Test 2                                                                                                    | ★ Xray - Document Generator                                                                                                    |
| ON Test 1 Commentant Add @ Apps                                                                                                    | Details                                                                                                    |
| chore transmission and the contract of the second second s | Assignee<br>Unassigned<br>Assign to me                                                                                                    |

3. Open the exported file in Excel, make changes if needed, and then save the file as CSV;

4. Open the Xray Test Case Importer and choose the CSV file (Choose the semi-colon delimiter)

| tup                                                                           |                                                                                                    |                        |                  |                    |
|-------------------------------------------------------------------------------|----------------------------------------------------------------------------------------------------|------------------------|------------------|--------------------|
|                                                                               |                                                                                                    |                        |                  |                    |
| CSV Source File                                                               | Issues (1).csv 🛢                                                                                                    |                        |                  |                    |
| CSV Delimiter*                                                                | ;                                                                                                    |                        |                  |                    |
|                                                                               | CSV delimiter token                                                                                                    |                        |                  |                    |
| File Encoding*                                                                | UTF-8                                                                                                    |                        |                  |                    |
| Hierarchical Test                                                             |                                                                                                    |                        |                  |                    |
| Organization                                                                  | Create Folders                                                                                                    |                        |                  |                    |
|                                                                               | By selecting this option, the imported Test(s) will be organiz<br>exists in the Test Repository.                                                                                   | ed into new folders, v | vhenever the spe | cified folder path |
|                                                                               |                                                                                                    |                        |                  |                    |
|                                                                               | g configuration file                                                                                                    |                        |                  |                    |
| Use an existin                                                                | g configuration file<br>his importer before, you may have saved the configuration yo                                                                                               | u used.                |                  |                    |
| Use an existin<br>If you have used t<br>You can use that o                    | g configuration file<br>his importer before, you may have saved the configuration yo<br>onfiguration again to save time.                                                           | u used.                |                  |                    |
| Use an existin<br>If you have used t<br>You can use that o<br>Please note: On | g configuration file<br>Its importer before, you may have saved the configuration you<br>onfiguration again to save time.<br>IV Tests of Test Type <b>Manual</b> will be imported. | u used.                |                  |                    |
| Use an existin<br>If you have used t<br>You can use that o<br>Please note: On | g configuration file<br>his importer before, you may have saved the configuration yo<br>onfiguration again to save time.<br>Ity Tests of Test Type <b>Manual</b> will be imported. | u used.                |                  |                    |

5. Do the following mapping and then begin the import:

|   | Xing Feld            |                                                                                                    |                                                                                                    | -                                                                                                    | p Field Volue                                                                                                    |                                                                                                    |
|---|----------------------|----------------------------------------------------------------------------------------------------|----------------------------------------------------------------------------------------------------|----------------------------------------------------------------------------------------------------|----------------------------------------------------------------------------------------------------|----------------------------------------------------------------------------------------------------|
| + | Test Case Identifier | ۷                                                                                                    |                                                                                                    |                                                                                                    |                                                                                                    |                                                                                                    |
| + | Summery              | ÷                                                                                                    |                                                                                                    |                                                                                                    |                                                                                                    |                                                                                                    |
| - | thant may this field | ٣                                                                                                    |                                                                                                    |                                                                                                    |                                                                                                    |                                                                                                    |
|   | Protty               | ٠                                                                                                    |                                                                                                    |                                                                                                    |                                                                                                    |                                                                                                    |
| + | Slep                 | ¥                                                                                                    |                                                                                                    |                                                                                                    |                                                                                                    |                                                                                                    |
| - | Data                 | ×                                                                                                    |                                                                                                    |                                                                                                    |                                                                                                    |                                                                                                    |
| - | Opeded Read          | ×                                                                                                    |                                                                                                    |                                                                                                    |                                                                                                    |                                                                                                    |
|   | T T T T T            | Xee Feel       Image: Even Seed       Image: Even Seed       Image: Even | Non End       Inst Case Unertifier     V       Inst Case Unertifier     V | Non End       Image Class class Time     V       Summary     V       Image Class Class Clas Cla | Key End     Mail       Image Decision     Mail       Summary     Mail       Image Decision     Mail       Image Decision     Mail       Image Decision     Mail       Image Decision     Mail       Image Decision     Mail       Image Decision     Mail       Image Decision     Mail       Image Decision     Mail       Image Decision     Mail       Image Decision     Mail       Image Decision     Mail | Key End     Meg Field Name       Image End     Meg Field Name       Image End     V       Image End     V |

Tips for the Issue ID column to make it an identifier instead of Key:

- 1. Select the Issue ID column
- Go to Home-> Find & Select -> Replace.
   Fill the "find what" and "replace with" with what you want, for this you will filter by the Key of the project and replace it with empty space

| I  | 1         |             |           |          |       |                     |                        |                                      |           |        |          |
|----|-----------|-------------|-----------|----------|-------|---------------------|------------------------|--------------------------------------|-----------|--------|----------|
| I  |           |             |           |          |       |                     |                        |                                      |           |        |          |
| I  |           |             |           |          | F     | Find and Repla      |                        |                                      | 2         | ×      | 0        |
| ie | Issue ID: | Summary     | Test Type | Priority | Compo | This and Repla      |                        |                                      |           |        | Definiti |
| 5  | QARN-5    | Job 221 - I | Manual    | Medium   |       | Find                | Reglace                |                                      |           |        |          |
| 5  | QARN-5    | Job 221 - I | Manual    | Medium   |       |                     |                        |                                      |           | _      |          |
| 5  | QARN-5    | Job 221 - I | Manual    | Medium   |       | Find what:          | QARN-                  |                                      |           | $\sim$ |          |
| 5  | QARN-5    | Job 221 - I | Manual    | Medium   |       | Replace with:       |                        |                                      |           | $\sim$ |          |
| 5  | QARN-5    | Job 221 - I | Manual    | Medium   |       |                     |                        |                                      |           |        |          |
| 5  | QARN-5    | Job 221 - I | Manual    | Medium   |       |                     |                        |                                      | Options > | >      |          |
| 5  | QARN-5    | Job 221 - I | Manual    | Medium   |       |                     |                        |                                      |           |        |          |
| 5  | QARN-6    | Job 208_\   | Manual    | Medium   |       | Replace <u>A</u> ll | <u>R</u> eplace        | Find All <u>Find Next</u>            | Clos      | e      |          |
| 5  | QARN-6    | Job 208_\   | Manual    | Medium   |       | Deels               | Chart Manua            | Cell Maha Comula                     |           |        |          |
| 5  | QARN-6    | Job 208_\   | Manual    | Medium   |       | BOOK                | Sneet Name             | Cell Value Formula                   |           |        |          |
| 5  | QARN-6    | Job 208_\   | Manual    | Medium   |       | Issues (13) (3).csv | (Issues (13) (3)       | \$B\$3 QARN-5                        |           |        |          |
| 7  | QARN-7    | Job 401- u  | Manual    | Medium   |       |                     |                        |                                      |           | ~      | _        |
| 7  | QARN-7    | Job 401- u  | Manual    | Medium   |       | 40 cell(s) found    | Select Data Maintan    | a resnould open the fire codd pop    | 1030      |        |          |
| 7  | QARN-7    | Job 401- u  | Manual    | Medium   |       | Test Repos          | Click on "Open File "  | i It should open the window to se    | Test      |        |          |
| 7  | QARN-7    | Job 401- u  | Manual    | Medium   |       | Test Repos          | Select the desired in  | User should be able to select the    | Test      |        |          |
| 7  | QARN-7    | Job 401- u  | Manual    | Medium   |       | Test Repor          | Once the File is uploa | a It should show all the count of SI | Test      |        |          |
| 7  | QARN-7    | Job 401- u  | Manual    | Medium   |       | Test Repor          | Now click on Load D    | a It should display the Sucessful lo | Test      |        |          |
| 7  | QARN-7    | Job 401- u  | Manual    | Medium   |       | Test Repos          | Now run the Job 410    | Job should be completed sucessf      | Test      |        |          |
| 7  | QARN-7    | Job 401- u  | Manual    | Medium   |       | Test Repos          | Now open the Map A     | A MAP application should be open     | Test      |        |          |
| 7  | QARN-7    | Job 401- u  | Manual    | Medium   |       | Test Repor          | Select the Tires optic | Tire Locate popup window shoul       | Test      |        |          |
| 7  | OADN 7    | Lish 401    | Manual    | Madium   |       | Tast Dana           | Entartha Braduat aa    | e të shavild disalav tha information | Tant      |        |          |

- 4. Click "Find All".
- 5. In the lower part of the Find and Replace window it will show the table with all occurrences for that Column6. Click one row of that table and do Ctrl + A, it should select the whole table. The whole table selected

#### 7. Click Replace All

|           | _         |               |            |       |                    |                  | _            |         |              |            |                 |            |           |        |            | _        |     |
|-----------|-----------|---------------|------------|-------|--------------------|------------------|--------------|---------|--------------|------------|-----------------|------------|-----------|--------|------------|----------|-----|
| В         | с         | D             | E          | F     | Find and Repla     | ce               |              |         |              |            |                 |            | 7         | ×      | 0          | Р        |     |
| Issue ID: | Summa     | ary Test Type | e Priority | Compo | (                  |                  |              |         |              |            |                 |            |           |        | Definition | Test Set | Pre |
|           | 5 Job 22: | 1 - L Manual  | Medium     |       | Find               | Re <u>p</u> lace |              |         |              |            |                 |            |           |        |            |          |     |
|           | 5 Job 22: | 1 - L Manual  | Medium     |       |                    |                  |              |         |              |            |                 |            |           | _      |            |          |     |
|           | 5 Job 22: | 1 - L Manual  | Medium     |       | Find what:         | QARN-            |              |         |              |            |                 |            |           | $\sim$ |            |          |     |
|           | 5 Job 22: | 1 - L Manual  | Medium     |       | Replace with:      |                  |              |         |              |            |                 |            |           | $\sim$ |            |          |     |
|           | 5 Job 22: | 1 - L Manual  | Medium     |       |                    |                  |              |         |              |            |                 |            |           |        |            |          |     |
|           | 5 Job 22: | 1 - L Manual  | Medium     |       |                    |                  |              |         |              |            |                 |            | Options : | **     |            |          |     |
|           | 5 Job 22: | 1 - L Manual  | Medium     |       | <u> </u>           |                  |              |         |              |            |                 |            |           |        |            |          |     |
|           | 6 Job 20  | 3_ V Manual   | Medium     |       | Replace All        |                  | Replace      |         | Fj           | nd All     | Eind Nex        | t          | Clos      | se     |            |          |     |
|           | 6 Job 20  | 3_ V Manual   | Medium     |       | Reek               | Cheet            |              | lama    | Cell         | Malue      | Correcto        |            |           |        |            |          |     |
|           | 6 Job 20  | 3_ V Manual   | Medium     |       | BOOK               | Sileet           | (10) (0)     | vame    | eneo         | value      | Formula         |            |           |        |            |          |     |
|           | 6 Job 20  | 3_ V Manual   | Medium     |       | Issues (13) (3).cs | / Issues i       | (13) (3)     |         | 5853<br>5853 | 5          |                 |            |           |        |            |          |     |
|           | 7 Job 40: | 1- u Manual   | Medium     |       |                    |                  |              |         |              | •          |                 |            |           | ~      | -          |          |     |
|           | 7 Job 40: | 1- u Manual   | Medium     |       | 40 cell(s) found   |                  | Jaca man     | nunu    | reanou       | порени     | the fire court  | pop 103    |           |        | 1          |          |     |
|           | 7 Job 40: | 1- u Manual   | Medium     |       | Test Repo          | Click or         | 1 "Open F    | ile " i | It shou      | ld open t  | the window to   | sel Tes    |           |        |            |          |     |
|           | 7 Job 40: | 1- u Manual   | Medium     |       | Test Repo          | Select t         | he desire    | d inp   | User sł      | nould be   | able to select  | the Test   |           |        |            |          |     |
|           | 7 Job 40: | 1- u Manual   | Medium     |       | Test Repo          | Once th          | ne File is u | ploa    | It shou      | Id show    | all the count o | of SI Test |           |        |            |          |     |
|           | 7 Job 40: | 1- u Manual   | Medium     |       | Test Repo          | Now cli          | ick on Loa   | ad Da   | It shou      | ld display | y the Sucessfu  | I lo Tes   |           |        |            |          |     |
|           | 7 Job 40: | 1- u Manual   | Medium     |       | Test Repo          | Now ru           | n the Job    | 410     | Job sho      | ould be c  | ompleted suc    | essf Tes   |           |        |            |          |     |
|           | 7 Job 40: | 1- u Manual   | Medium     |       | Test Repo          | Now op           | en the M     | lap A   | MAP a        | pplicatio  | n should be o   | oen Tes    |           |        |            |          |     |
|           | 7 Job 40: | 1- u Manual   | Medium     |       | Test Repo          | Select t         | he Tires c   | optio   | Tire Lo      | cate pop   | oup window sh   | noul Test  |           |        |            |          |     |
|           | 7 lob 40  | 1- u Manual   | Medium     |       | Test Repo          | Enter th         | ne Produc    | t coc   | It shou      | ld display | v the informat  | tion Test  |           |        |            |          |     |

# Export and import tests: Server/Server

### Download this template.

- 1. Upload the template to your instance;
- Go to the Search for Issues page and search for the tests you want to export and do it using bulk export with DocGen;
   Open the exported file in Excel, make changes if needed, and then save the file as CSV;
- 4. Open the Xray Test Case Importer and choose the CSV file. (Choose the semi-colon delimiter).

Test Case Importer ()

| CSV File import                                                                                                    | •                        | •             | •          |
|----------------------------------------------------------------------------------------------------|--------------------------|---------------|------------|
| File import                                                                                                    | File import              | Setup         | Map fields |
| Vou are about to start the CSV file import process. To learn more a Escolher ficheiro Issues (1).csv File encoding UTF-8 CSV Delimiter ; | bout it, please read our | documentation |            |
| Next Back<br>Do the following mapping and then begin the<br>Test Case Importer •                                                         | e import:                |               |            |

|                                                       |                     | File import                     | Selup | Map field |
|-------------------------------------------------------|---------------------|---------------------------------|-------|-----------|
| ap fields                                             |                     |                                 |       |           |
| Select the CSV fields to import and hov               | r pour would like t | hese converted to fields in JRA |       |           |
| CIV THE                                               |                     | Like Territ                     |       |           |
| Key<br>(kg: AMGT-150)                                 | -                   | Test C                          |       |           |
| Summory<br>(s.g. Tanta 1)                             |                     | Summary                         |       | `         |
| Text Type<br>(wa Microso)                             | $\rightarrow$       | Test Type                       |       | `         |
| Priority<br>(e.p. Median)                             |                     | Don't map this field            |       |           |
| Component<br>(s.g. finit row descriptions a value)    | $\rightarrow$       | Don't map this field            |       |           |
| Step/Viction<br>(a.g. First row closer) have a value) | $\rightarrow$       | Action                          |       | `         |
| Cata<br>(e.g. find row descriptions a value)          |                     | Date                            |       |           |
| Result<br>(e.p. first row deeprit have a value)       | $\rightarrow$       | Expected Result                 |       |           |

#### Download this template.

- 1. Upload the template to your instance;
- 2. Go to the Search for Issues page and search for the tests you want to export and do it using bulk export with DocGen;
- 3. Open the exported file in Excel, make changes if needed, and then save the file as CSV;
- 4. Go to Cloud instance, open the Xray Test Case Importer and choose the CSV file. (Choose the semi-colon delimiter).

| CSV File import                                                      | •           | •     | •         |
|----------------------------------------------------------------------|-------------|-------|-----------|
|                                                                      | File import | Setup | Map field |
| ile import                                                           |             |       |           |
| Escolhar fichaira Issues (1) csu                                     |             |       |           |
| Escolher ficheiro Issues (1).csv File encoding                       |             |       |           |
| Escolher ficheiro Issues (1).csv File encoding UTF-8                 |             |       |           |
| Escolher ficheiro Issues (1).csv File encoding UTF-8 CSV Delimiter   |             |       |           |
| Escolher ficheiro Issues (1).csv File encoding UTF-8 CSV Delimiter ; |             |       |           |

Next Back

5. Do the following mapping and then begin the import: Test Case Importer 0

| CSV File import                                    |                  | File import                     | Setup | Map Talds |
|----------------------------------------------------|------------------|---------------------------------|-------|-----------|
| Map fields                                         |                  |                                 |       |           |
| Select the CSV fields to import and how            | pou would like t | hese converted to fields in JRA |       |           |
| CIV field                                          |                  | Lise Trink                      |       |           |
| Key<br>(e.g. AMST-150)                             | →                | Test C                          |       | ~         |
| Summary<br>(x-p. Tente T)                          | -                | Summary                         |       | ~         |
| Test Type<br>(ap. Mirus)                           |                  | Test Type                       |       | ~         |
| Priority<br>(e.g. Median)                          |                  | Don't map this field            |       | ~         |
| Component<br>(s.g. find row descrit have a value)  | $\rightarrow$    | Don't map this field            |       | ~         |
| Step/Viction<br>(a.g. Station depart have a value) | $\rightarrow$    | Action                          |       | ~         |
| Ceta<br>(s.g. find row descriptions a value)       |                  | Date                            |       | ~         |
| Result<br>(e.g. Ret row doesn't have a value)      | $\rightarrow$    | Expected Result                 |       | ~         |

Begin Import Back

Please take into consideration the required fields from different hostings. For Server, they are <u>Test Case Identifier</u>, <u>Summary</u>, and <u>Action</u>; for CI oud - <u>Issue Id</u>, <u>Summary</u>, and <u>Test Type</u>.

## **Related articles**

Xray Cloud - Document Generator

Xray Cloud - Importing Tests using Test Case Importer

Xray Server - Document Generator

Xray Server - Importing Manual Tests using Test Case Importer